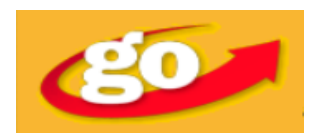

# **Grolier Online**

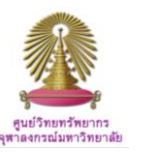

Grolier Online เป็นฐานข้อมูลออนไลน์เพื่อการข้างอิงวิชาการของ Scholastic Library Publishing ประกอบด้วย Encyclopedia 8 ฐานข้อมูล ได้แก่ Encyclopedia Americana, Grolier Multimedia Encyclopedia, The New Book of Knowledge, La Nueva Encyclopedia Cumbre, America the Beautiful, Lands and Peoples, Amazing Animals of the World, และ The New Book of Popular Science เนื้อหาที่นำเสนอมาจากแหล่งอ้างอิงสำหรับผู้ใช้ตั้งแต่นักเรียนระดับ 3 ขึ้นไปจนถึงเพื่อการค้นคว้าวิจัย ประกอบด้วย บทความกว่า 125,000 เรื่อง บทวิเคราะห์จากบรรณาธิการ เชื่อมโยงจากเว็บไซต์ต่างๆกว่า 340,000 เรื่อง พร้อมหนังสือพิมพ์ทั่วโลกกว่า 1,100 ชื่อตีพิมพ์เป็นภาษาต่างๆกว่า 73 ภาษาจาก 195 ประเทศ

## วิธีใช้ฐานข้อมูล Grolier Online

ไปที่ <u>http://www.car.chula.ac.th/curef-db/slist.html#general</u> แล้วเลือกฐานข้อมูล Grolier Online จะปรากฏหน้าจอของ ฐานข้อมูลให้พร้อมใช้งานดังนี้

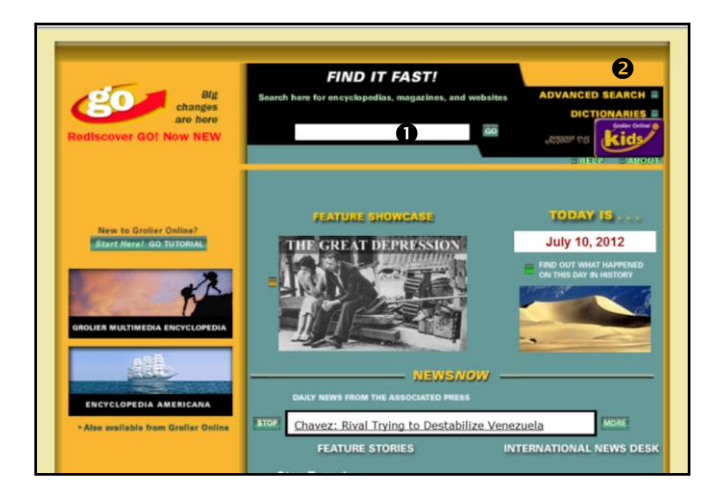

จากเมนูหลักในจอภาพแรกของ Grolier Online นี้ ผู้ใช้สามารถ ● สืบค้นอย่างง่าย (Simple Search) และ ● สืบค้นแบบขั้นสูง (Advanced Search) จากทั้ง Encyclopedia วารสาร และจาก เว็บไซต์

และ Grolier ยังมีทางเลือก **3** ดูข่าวเด่นทั่วโลก **4** อ่าน หนังสือพิมพ์ตามรายชื่อประเทศ หรือเรียกดู **5** บทวิเคราะห์จาก สำนักข่าวที่มีชื่อเสียงก็ได้ ดูภาพด้านล่าง

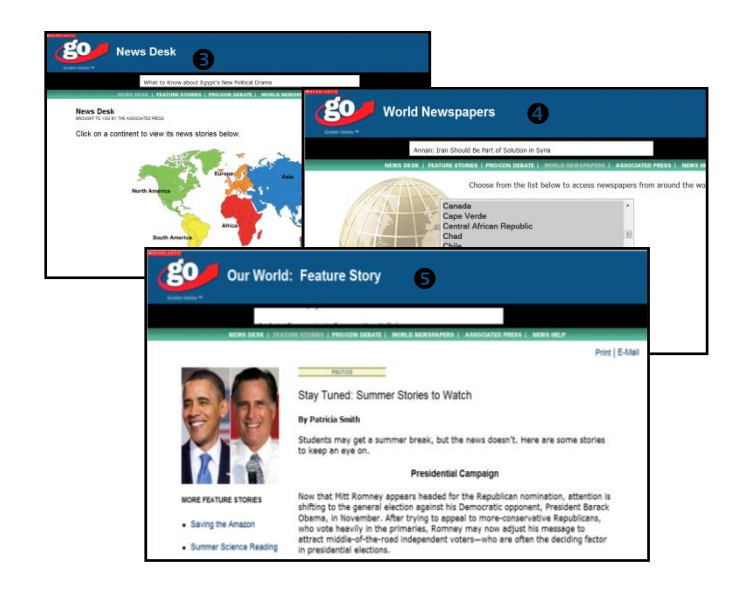

### Search

ผู้ใช้จะเลือกสืบค้นอย่างง่าย (Simple search) และการสืบค้นขั้น สูง (Advanced search) ได้จากทุกหน้าจอของฐานข้อมูล

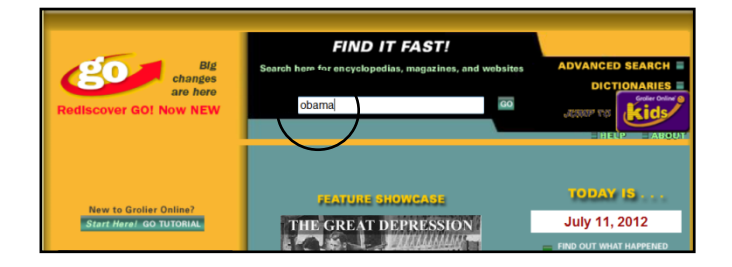

ตัวอย่างการสืบค้นอย่างง่าย ให้พิมพ์คำค้นที่ต้องการ เช่น "*Obama"* ลงในกล่อง Search box แล้วคลิก "GO" จะได้ผลลัพธ์ ดังภาพล่าง

| Key to Reading Levels:                                              |                                                                 | Ŧ        | Articles News Stories Fast Facts Magazines Websites                                                                                                    |
|---------------------------------------------------------------------|-----------------------------------------------------------------|----------|----------------------------------------------------------------------------------------------------|
| Reading Level 1<br>Grades 5 & under<br>Lexite 200.800               | Reading Level 2<br>Grades 5-8<br>Lexile 801.1000                | Toun oba | d 244 result(s) in your search for:<br>ma                                                                                                    |
| ATOS 5.9 & under<br>GRL A-V                                         | ATOS 5.0-8.9<br>GRL Q-Z                                         | 3        | Obame, Barack (1961–) [Lexile: 1200]<br>Encyclopedia Americana<br>Obame, Barack (1961–), 44th president of the United States.                                                                    |
| Reading Level 3<br>Grades 8-12<br>Lexite 1001-1200<br>ATOS 8.0-12.9 | Reading Level 4<br>Grades 11 & up<br>Lexile 1200+<br>ATOS 11.0+ | 3        | Obama, Barack [Lexile: 1180] Groller Multimedia Encyclopedia Barack Hussein Obama, b. Honolulu, Aug. 4, 1961, is the 44th president of the United States and the first Micros Photo Math office. |

รายละเอียดเกี่ยวระดับของการอ่านและ/หรือความยากง่ายของ ข้อมูลด้วยหมายเลข 1-4 ตามความยากง่ายของข้อมูลสำหรับ ผู้อ่าน ซึ่งหมายเลขนี้จะปรากฏหน้าผลลัพธ์แต่ละชื่อด้วย นอกจากนี้ ② แถบเมนูด้านบนมีรายการให้ผู้ใช้เลือกดูผลลัพธ์ ตามลักษณะเนื้อหา (Content type) เช่น บทความ ข้อมูลสั้นๆ หรือ นิตยสาร ฯ ตัวอย่าง เลือก *Fast facts* จอภาพถัดไปจะให้ ข้อมูลสั้นๆเกี่ยวกับ Obama ให้เลือกอ่านได้ ดังภาพล่าง

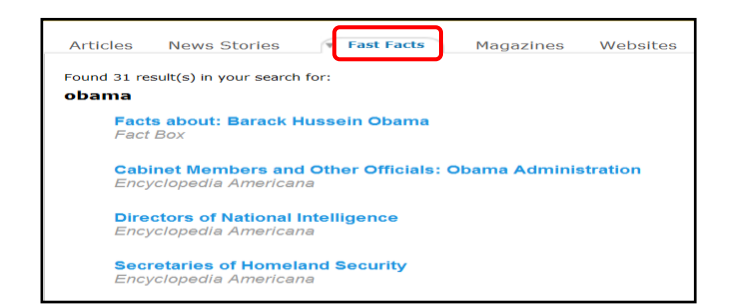

เมื่อคลิกเลือกรายการ ตัวอย่าง ① United States of America: History-1945...จากหน้าผลลัพธ์ในภาพล่าง จะได้ ② รายละเอียดของรายการที่เลือก ดังภาพ

| en dangel transf                                                                                                    | 3                                                                                                    | United States, History of the (III) [Lexile: 1200]<br>Groller Multimedia Encyclopedia<br>[Note: This is the third of three articles on the history of the United States. |                                                                                                    |  |  |  |
|----------------------------------------------------------------------------------------------------|----------------------------------------------------------------------------------------------------|----------------------------------------------------------------------------------------------------|----------------------------------------------------------------------------------------------------|--|--|--|
| Encyclopedia<br>(153 item[s] found)                                                                                                    |                                                                                                    | United States of Ame                                                                                                    | erica: History-1945-Present, Modern Nation [Lexile: 1280]                                                                                                    |  |  |  |
|                                                                                                    |                                                                                                    | United States of Americ<br>have formed a unique<br>United States in world                                                                                                | <ul> <li></li></ul>                                                                                                    |  |  |  |
|                                                                                                    |                                                                                                    |                                                                                                    |                                                                                                    |  |  |  |
| United States of<br>Table of Contents<br>How to Cite This Art                                                                                   | f America<br>5<br>of Contents                                                                                                    | a: History—194                                                                                                    | 15-Present, Modern Nation (2)                                                                                                    |  |  |  |
| United States of<br>Table of Cortents<br>How to Cite This Af<br>United States of A<br>American history<br>impressive econd<br>years, in Vietnam | of Contents<br>ed States of America<br>Battes of America<br>enc. Modern Nat<br>e. Cold War Parlo<br>one<br>From War, to Pose<br>Cold War, and Col | a: History—194<br>erica: History—1945—<br>tion<br>di. Tansions Abroad and at<br>stainment                                                                                | 15–Present, Modern Nation (2)<br>Nation: The decades since World War II have formed a unique era in<br>role of the United States in world affairs. The years also have seen<br>ican studard of living, and improvements in race relations. Yet, during the<br>thered evidence of limits on its power. Furthermore, as a result of the |  |  |  |

นอกจากนี้ ผู้ใช้สามารถอ่านเพิ่มเติมได้อีก จากคำหรือข้อความที่ มี Highlight ให้คลิกต่อได้ เช่น ③ เลือก *War* เพื่ออ่านต่อเรื่อง เกี่ยวกับสงครามในประวัติอเมริกันสมัยใหม่ และเนื่องด้วย บทความเหล่านี้มาจาก ④ สารานุกรม (Encyclopedia Americana) ที่อาจมีเนื้อหาหลายตอน จึงมี ⑤ สารบัญ (Table of Contents) ให้เรียกดูข้อมูลส่วนอื่นๆได้อีก

#### Advanced Search

ผู้ใช้สามารถใช้การสืบค้นขั้นสูง (Advanced search) ได้ทั้ง เริ่มต้นจาก ❶ หน้าหลัก (Home) และจาก ❷ หน้าจอผลลัพธ์ การสืบค้น ซึ่งผู้ใช้สามารถเลือกสืบค้นขั้นสูงต่อได้

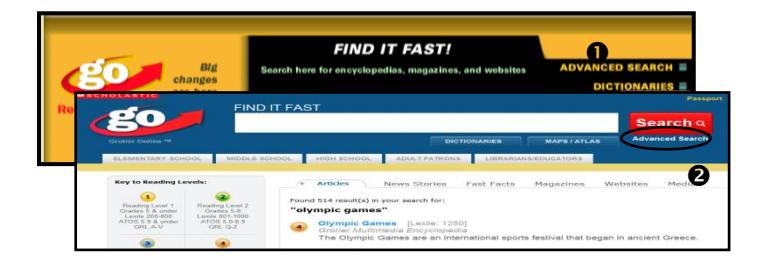

ด้วยทั้งสองวิธีดังกล่าวข้างต้น จะได้เมนูการสืบค้นขั้นสูงดังภาพ ด้านล่าง ที่ให้ผู้ใช้กำหนดผลและรูปแบบการค้นได้ตามต้องการ เช่น ใช้ Boolean Operator หรือกำหนดเงื่อนไขอื่นๆ

| Refine the docum | nent result set by specifying any of the fol | lowing:       | Sear             |
|------------------|----------------------------------------------|---------------|------------------|
| · Ful            | Il Text O Titles Only                        |               |                  |
| Filter By        | all of the words (AND)                       |               |                  |
|                  | Optional: o within words                     | same sentence | ⊚ same paragraph |
|                  | any of the words (OR)                        |               |                  |
|                  | none of these words (h                       |               |                  |
|                  | this exact phrase global warming             |               |                  |

#### Search Results

ตัวอย่างจากภาพล่างของคอลัมน์ช้ายมือ ผู้ใช้เลือกให้ระบบค้น ตามวลีที่ป้อน (Exact phrase) คือ *"global warming"* (ป้อนค่า โดยไม่ต้องใช้เครื่องหมาย "") แล้วคลิกปุ่ม Search จะได้ผลลัพธ์ ดังภาพ

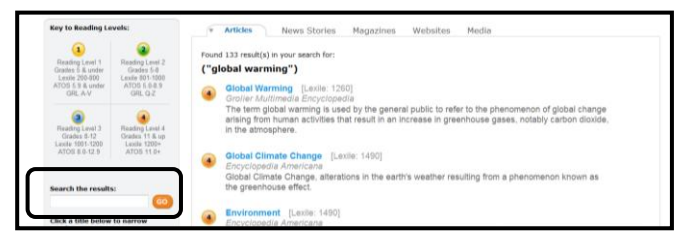

ผู้ใช้สามารถจำกัดผลการสืบค้นต่อได้อีก ด้วยทางเลือก "Search the Results" โดยใส่คำค้นที่ต้องการ แล้วคลิก "GO" นอกจากนี้ ผลการสืบค้นแต่ละครั้ง หรือเรียกดูข้อมูลใดๆ ยังมีหลายทางเลือก ให้ใช้งานต่อได้ เช่น ดูสารบัญ อ่านต่อเรื่องที่มี Highlight ตัวอย่าง หน้าจอผลลัพธ์เรื่อง "Irish American" นอกจากสารบัญ จะมีภาพ Web Links และวารสารให้ผู้ใช้คลิกต่อดูเพิ่มเติมได้ ดังภาพ

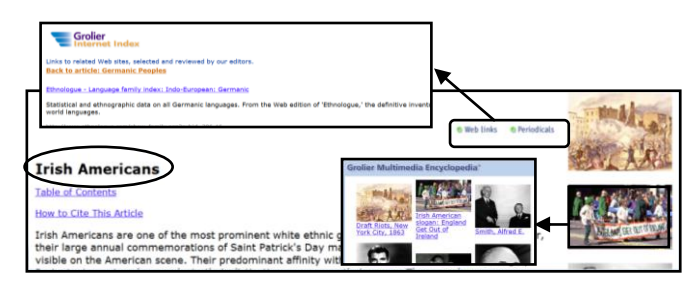

ผลลัพธ์บางรายการอาจมี **ป**ิแผนที่ (Atlas) ❷ รายชื่อสิ่งพิมพ์ เพื่ออ่านต่อ (Further reading) ให้ด้วย ดังตัวอย่างภาพล่าง

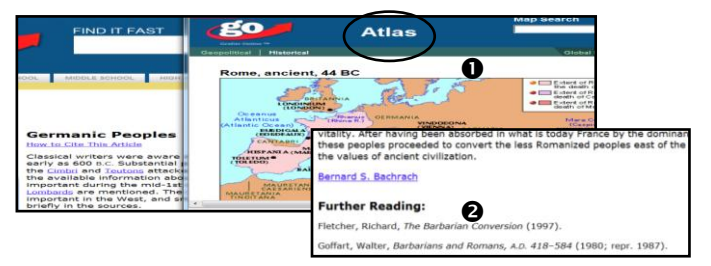

และแต่ละรายการที่เรียกดู Grolier Online ยังมีทางเลือกให้ผู้ใช้ Print และ/หรือ E-mail บทความได้ด้วย ดังภาพ

|                                                                                                    | Print article                                          | E-mail article                                           | Bookmark this page                                                                                                    |  |  |  |
|----------------------------------------------------------------------------------------------------|--------------------------------------------------------|----------------------------------------------------------|----------------------------------------------------------------------------------------------------|--|--|--|
| Encyclopedia Americana*                                                                                                    |                                                        |                                                          |                                                                                                    |  |  |  |
| JOURNAL PROFILES EDITORS' PICKS HELP ABOUT                                                                                                    |                                                        |                                                          |                                                                                                    |  |  |  |
| Germany: History—Germany since 1945           Table of Contents           How to Cole This Addet           Germany: History—Germany since 1945. When Adolf Hiller committed suicide in Berlin in April and at the mercy of the countries it had rawaged. Planning for the occupation of Germany after the d by the Earopean Advisory Commission, a Merce-power body set up by the U.S., British, and Soviet | 1945, Germany<br>efeat of Hitler's<br>foreign minister | was largely in ruins<br>forces was carried<br>s in 1943. | Printmer<br>Prezono<br>Presonore<br>Presonore<br>Pre |  |  |  |

#### Exit คลิก X ที่แถบเมนูด้านบนของจอภาพ เพื่อเลิกใช้งาน

โดย เพลินจันทร์ เอกวานิช ภารกิจสนับสนุนการวิจัย ศูนย์วิทยทรัพยากร จุฬาลงกรณ์มหาวิทยาลัย @ ฉบับที่ 1st สิงหาคม 2555